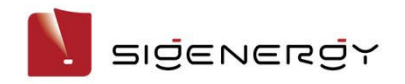

Sigen EV AC Charger Installation Guide

Sigen EVAC (7, 11, 22) 4G T2 WH Sigen EVAC (7, 11, 22) 4G T2SH WH

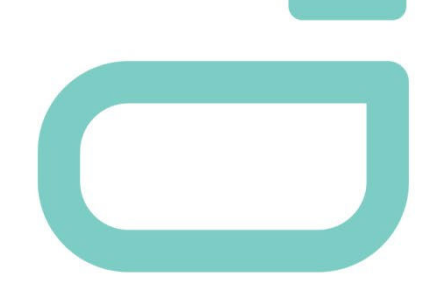

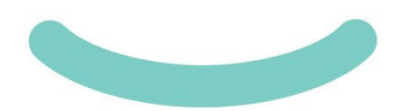

Version: 03 Release date: 2024-06-20

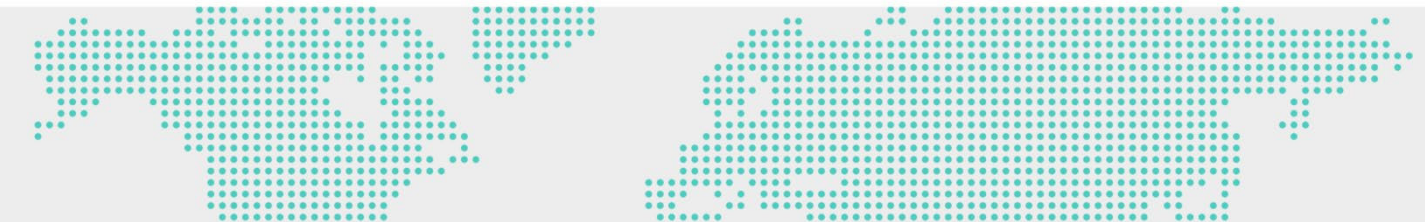

# Caution

- · Trained or experienced electrical personnel are required to operate the equipment.
- Operators should be familiar with national/regional laws, regulations and standards, the structure and working principle of relevant systems.
- Please read carefully the operating requirements and precautions in this document and Important Notice before operating. Failure to do so may result in damage to the equipment that is not covered by the warranty.

### **1** Introduction

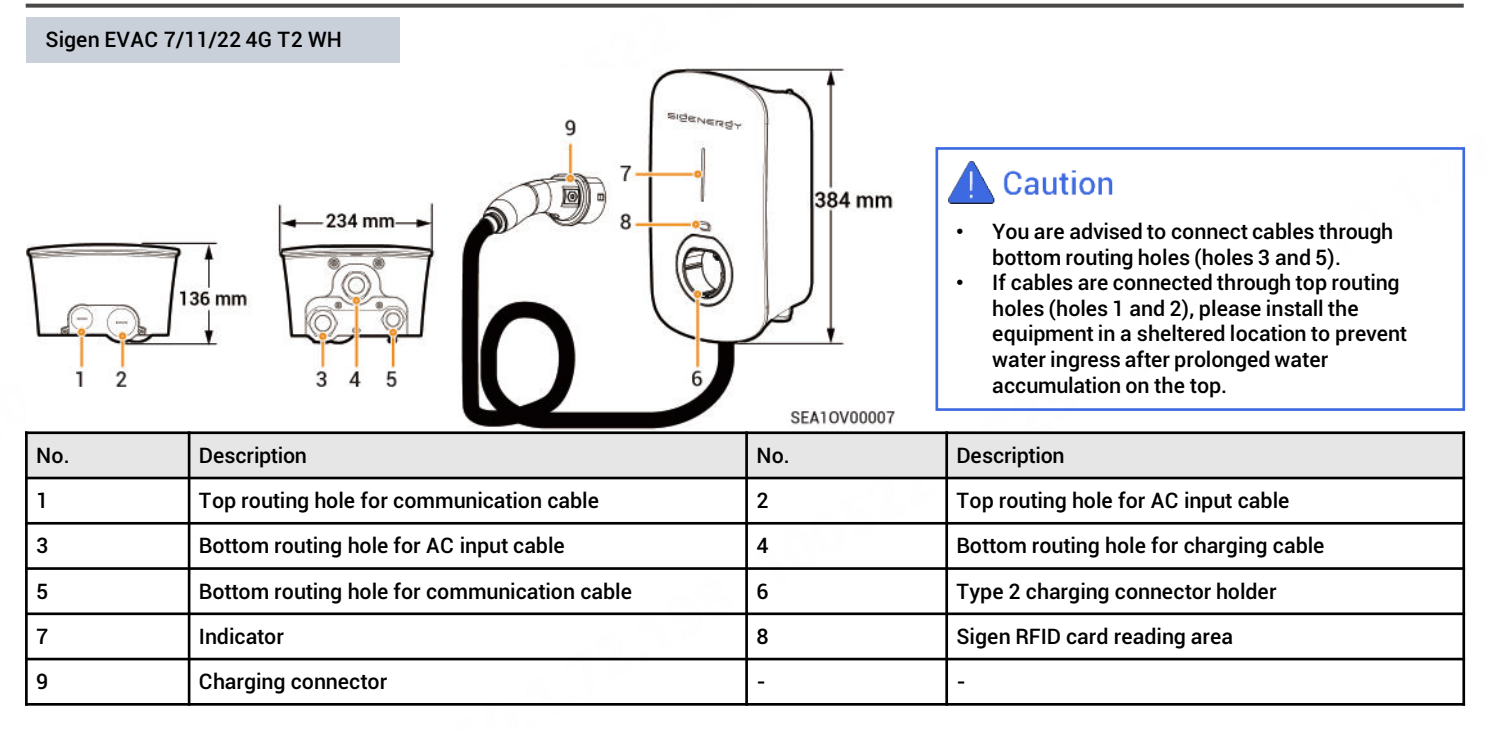

#### Sigen EVAC 7/11/22 4G T2SH WH

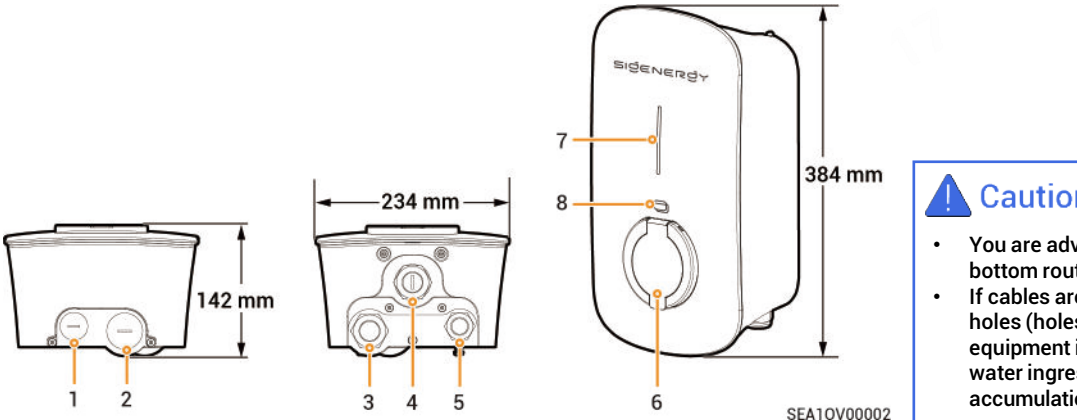

## Caution

- You are advised to connect cables through bottom routing holes (holes 3 and 5).
- If cables are connected through top routing holes (holes 1 and 2), please install the equipment in a sheltered location to prevent water ingress after prolonged water accumulation on the top.

| No. | Description                                 | No. | Description                                |
|-----|---------------------------------------------|-----|--------------------------------------------|
| 1   | Top routing hole for communication cable    | 2   | Top routing hole for AC input cable        |
| 3   | Bottom routing hole for AC input cable      | 4   | (Reserved) Bottom routing hole             |
| 5   | Bottom routing hole for communication cable | 6   | Type 2 charger socket with protective door |
| 7   | Indicator                                   | 8   | Sigen RFID card reading area               |

### 2 Pre-installation Check

- According to the packing list, check whether the components are complete and in good appearance. If any abnormality occurs, contact your sales agent in time.
- Check personal protective equipment and installation tools to ensure that they are complete; If not, please make them up.
- · Check the customer-provided cable to ensure that the quantity and specifications are correct; if not, prepare again.

Protective equipment

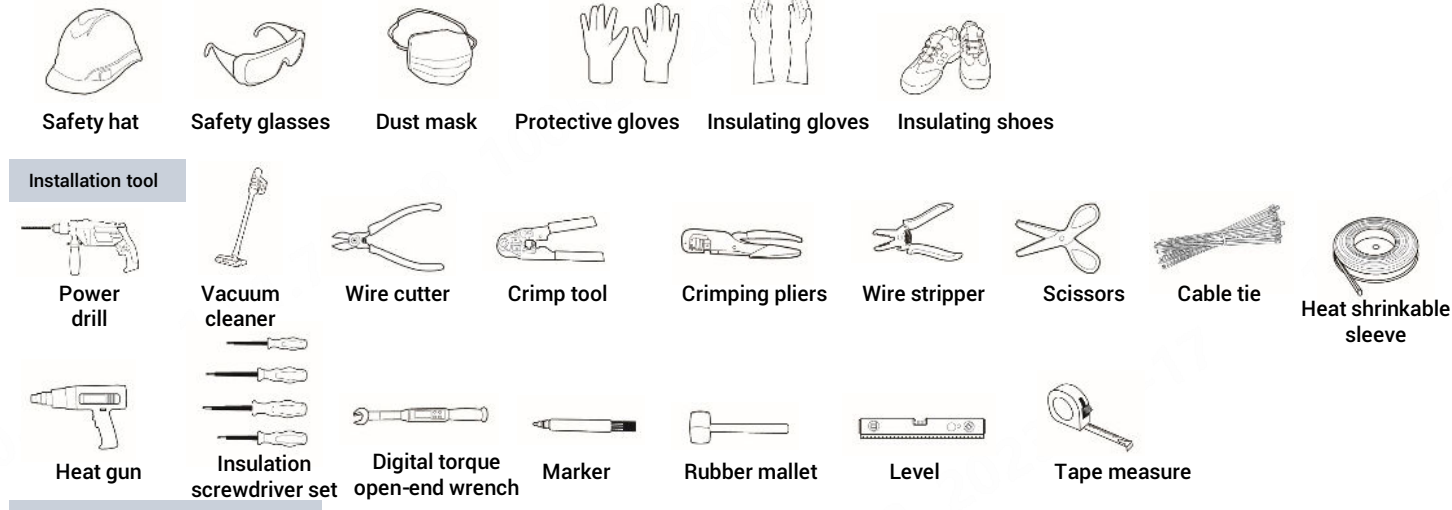

Self-supplied pre-AC switch

Users should prepare type B MCB compliant with IEC/EN 60898 with recommended specifications shown below. Users can omit this requirement if they have installed compliant AC switches.

| Model                                            | Number of Poles, MCB | Rated Current, MCB |
|--------------------------------------------------|----------------------|--------------------|
| Sigen EVAC 7 4G T2 WH, Sigen EVAC 7 4G T2SH WH   | 1P+N                 | 40 A               |
| Sigen EVAC 11 4G T2 WH, Sigen EVAC 11 4G T2SH WH | 3P+N                 | 20 A               |
| Sigen EVAC 22 4G T2 WH, Sigen EVAC 22 4G T2SH WH | 3P+N                 | 40 A               |

#### Self-supplied Cables

The grid power options include TT, TN-S, TN-C-S, and IT. Users can prepare cables according to their local grid power mode.

| No.                                  | No. Cable Name                                          |                                                                                                    | Recommended Specification                                                                                                    |                                                                                                    |                                                                                                    |  |
|--------------------------------------|---------------------------------------------------------|----------------------------------------------------------------------------------------------------|----------------------------------------------------------------------------------------------------|----------------------------------------------------------------------------------------------------|----------------------------------------------------------------------------------------------------|--|
|                                      |                                                         |                                                                                                    | Sigen EVAC 7 4G T2 WH<br>Sigen EVAC 7 4G T2SH WH                                                                                                    | Sigen EVAC 11 4G T2 WH<br>Sigen EVAC 11 4G T2SH WH                                                                                                    | Sigen EVAC 22 4G T2 WH<br>Sigen EVAC 22 4G T2SH WH                                                                                                    |  |
| 1                                    | AC input<br>cable                                       | Three-phase five-wire<br>system<br>(L1/L2/L3/N/PE)<br>Three-phase four-wire<br>system (L1/L2/L3/PE) | -                                                                                                    | <ul> <li>Five-core/four-core copper core cables for outdoor use</li> <li>Cable temperature resistance: ≥ 90°C</li> <li>Outer diameter: 13 mm to 20 mm</li> <li>Current: 16 A</li> <li>Cross-sectional area of conductor: 2.5 mm<sup>2</sup> to 4 mm<sup>2</sup></li> </ul> | <ul> <li>Five-core/four-core copper<br/>core cables for outdoor use</li> <li>Cable temperature<br/>resistance: ≥ 90°C</li> <li>Outer diameter: 13 mm to<br/>20 mm</li> <li>Current: 32 A</li> <li>Cross-sectional area of<br/>conductor: 6 mm<sup>2</sup></li> </ul> |  |
|                                      |                                                         | Two phases (L1/L2/PE)<br>Single phase (L/N/PE)                                                      | <ul> <li>Three-core copper core cables</li> <li>for outdoor use</li> <li>Cable temperature<br/>resistance: ≥ 90°C</li> <li>Outer diameter: 13 mm to<br/>20 mm</li> <li>Current: 32 A</li> <li>Cross-sectional area of<br/>conductor: 6 mm<sup>2</sup></li> </ul> | -                                                                                                    | -                                                                                                    |  |
| 2 RS485 signal cable/DO signal cable |                                                         | l cable/DO signal cable                                                                             | Cables or two-core shielded twisted pair for outdoor use <ul> <li>Conductor cross-sectional area: 0.2 mm<sup>2</sup> to 1.5 mm<sup>2</sup></li> <li>Outer diameter: 5 mm to 7 mm</li> </ul>                                                                      |                                                                                                    |                                                                                                    |  |
| 3                                    | 8 RJ45 network cable                                    |                                                                                                    | <ul> <li>Shielded twisted pair for outdoor use</li> <li>Conductor cross-sectional area: 0.129 mm<sup>2</sup> to 0.205 mm<sup>2</sup></li> <li>Outer diameter: 5 mm to 7 mm</li> </ul>                                                                            |                                                                                                    |                                                                                                    |  |
| 4                                    | (Optional) PEN control line (only applicable to the UK) |                                                                                                    | <ul> <li>Two-core copper core cables for outdoor use</li> <li>Cable temperature resistance: ≥ 90°C</li> <li>Voltage requirement: ≥ 300 V/500 V</li> <li>Cross-sectional area of conductor: 0.75 mm² to 1.5 mm²</li> <li>Outer diameter: 5 mm to 7 mm</li> </ul>  |                                                                                                    |                                                                                                    |  |

## **3 Site Selection Requirements**

## Tips

The warranty applies when the equipment has been installed properly for its intended use and in accordance with the operating instructions.

#### Installation environment

- Do not install the equipment in smoky, flammable, explosive, or corrosive environments.
- Avoid exposing the equipment to direct sunlight, rain, standing water, snow, or dust. Install the equipment in a sheltered place. Take preventive measures in operating areas prone to natural disasters such as floods, mudslides, earthquakes, and typhoons.
- Do not install the equipment in an environment with strong electromagnetic interference.
- Ensure that the temperature and humidity of the installation environment comply with the equipment's requirements.
- The equipment should be installed in an area that is at least 500 m away from corrosion sources that may result in salt damage or acid damage (corrosion sources include but are not limited to seaside, thermal power plants, chemical plants, smelters, coal plants, rubber plants, and electroplating plants).

#### Installation position

- · Do not tilt or overturn the equipment to ensure that it is installed horizontally.
- Do not install the equipment in a place easily touched by children.
- Do not install the equipment in mobile scenarios such as RVS, cruise ships, and trains.
- You are advised to install the equipment in a position that is easy to operate, maintain, and view indicator status.
- When installing the equipment in the garage, do not install the equipment in the position where the vehicle passes through to avoid collision.

#### Mounting surface

- · Do not install the equipment on a flammable carrier.
- The installation carrier must meet load-bearing requirements. Solid brickconcrete structure, concrete walls are recommended.
- The surface of the installation carrier must be smooth and the installation area must meet the installation space requirements.
- No water or electricity is routed inside the carrier to prevent drilling hazards during equipment installation.

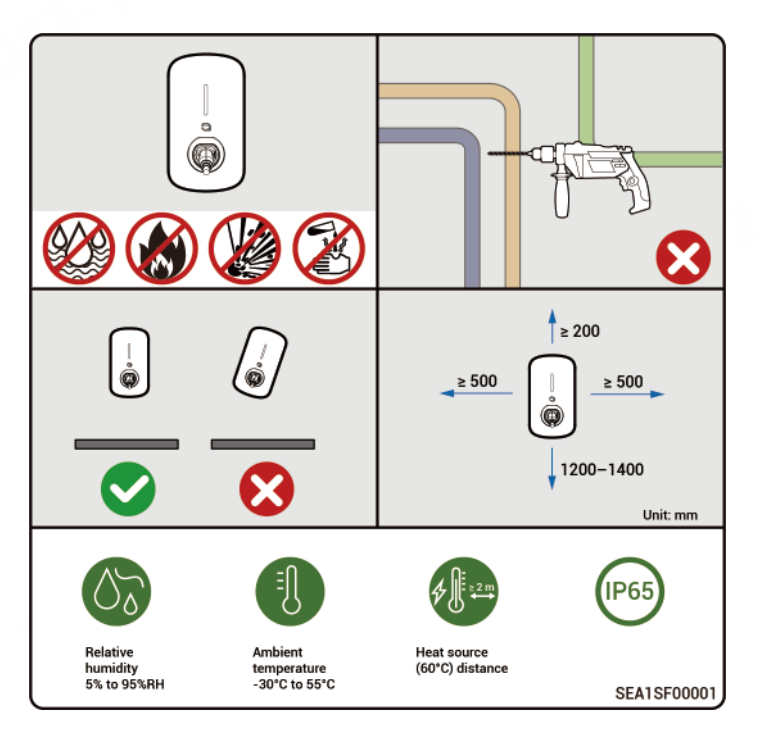

### **4** Installation

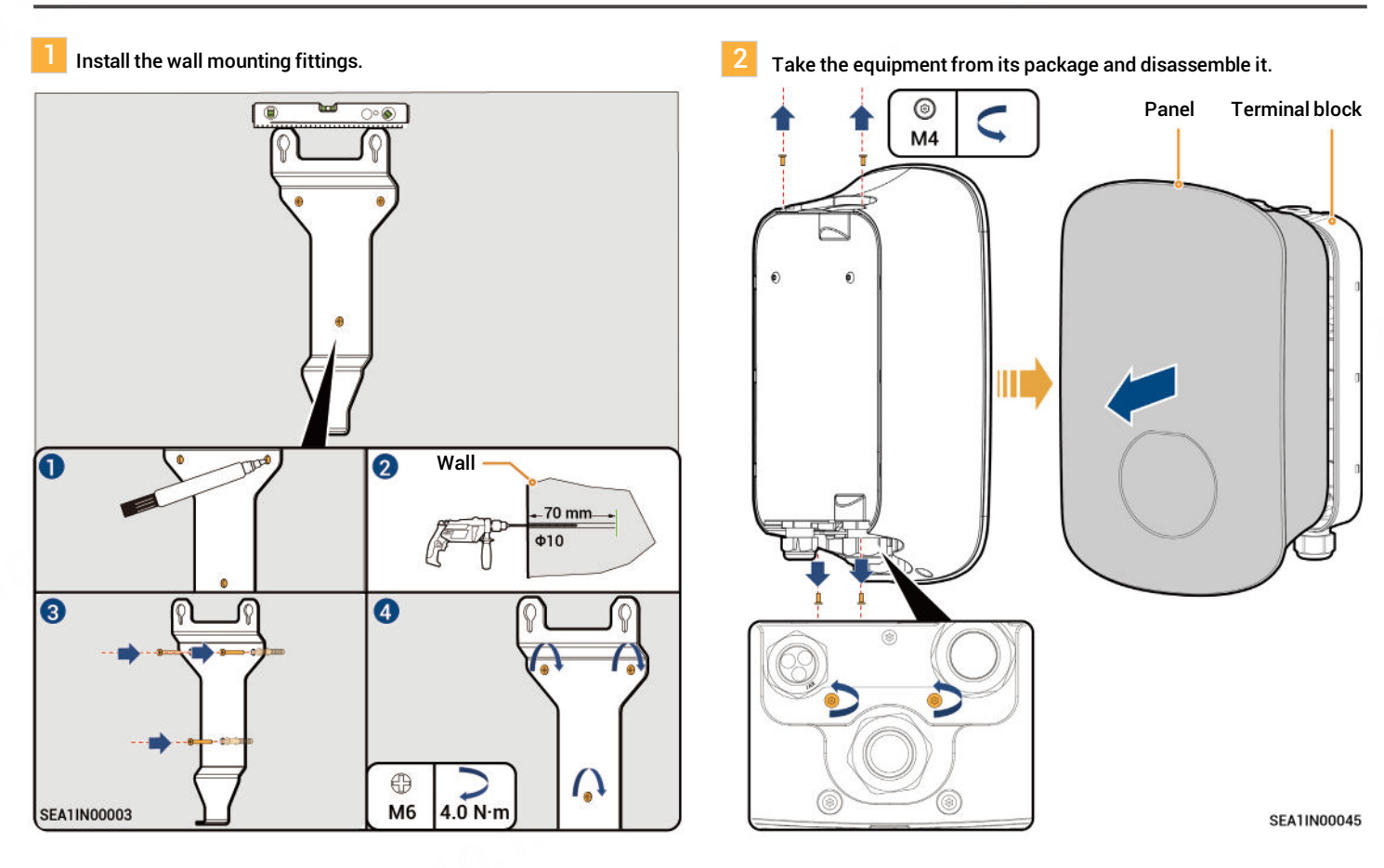

#### 3 Install and secure the terminal block.

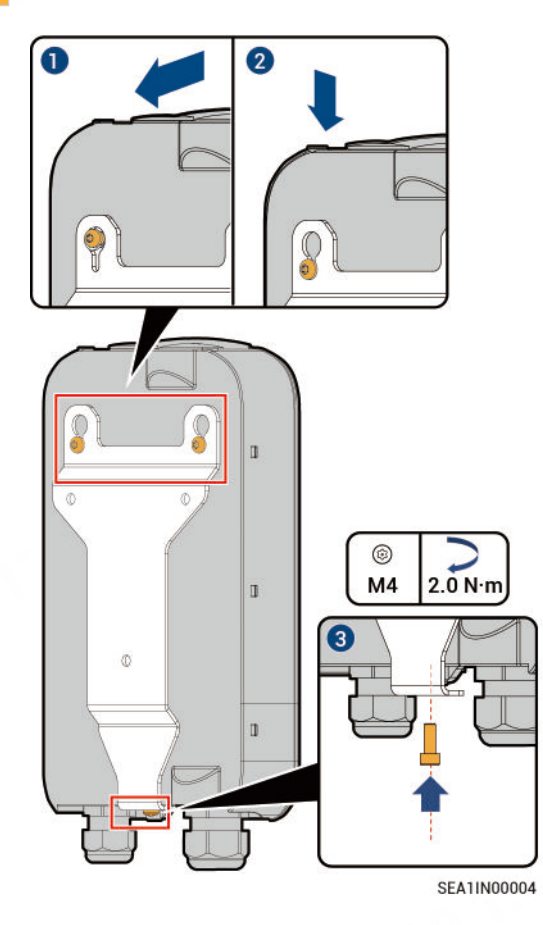

7

## **5** Cable Connection

### 5.1 Description of Grid Power Supply Modes

# Danger

N

Sigen EVAC supports the grid power supply methods shown in the diagram, please strictly refer to the diagram to connect the AC cable. The device can not operate if the connection is wrong; safety hazard can be caused if the PE wire is wrongly connected.

> Single-phase three-wire system (L/N/PE) Phase-to-neutral voltage (L-N): 230 V

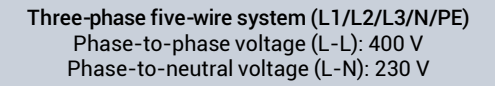

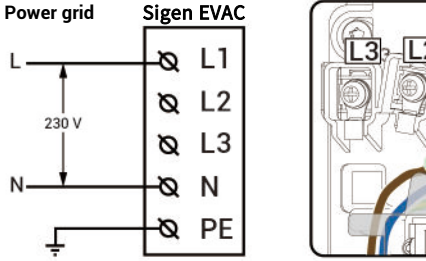

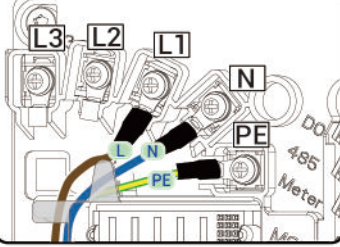

Power grid Sigen EVAC 11 a L1 400 V L2 L2 Ø 230 V 13 Ø 13 230 V N N  $\sim$ PE Ø

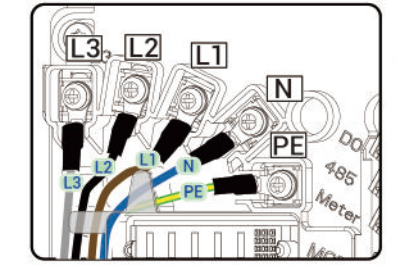

Three-phase four-wire system (L1/L2/L3/PE) Phase-to-phase voltage (L-L): 230 V

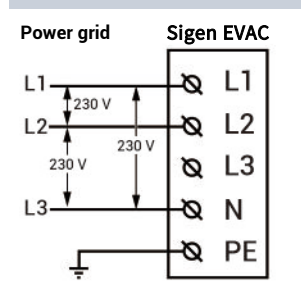

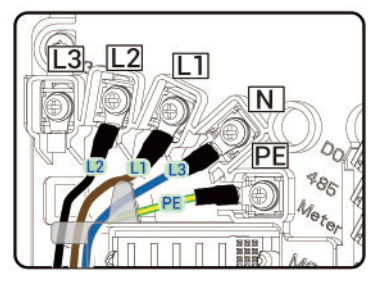

Two phases (L1/L2/PE) Phase-to-phase voltage (L-L): 230 V

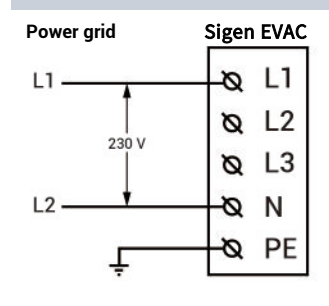

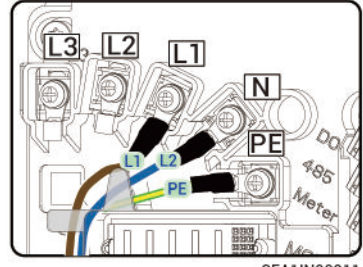

SEA1IN00011

### 5.2 Routing

## Tips

- This section describes the routing method using the three-phase five-wire system.
- You are recommended to place the PE core at the lowest layer during routing.
- Meter is a reserved port.

#### Bottom Routing (recommended)

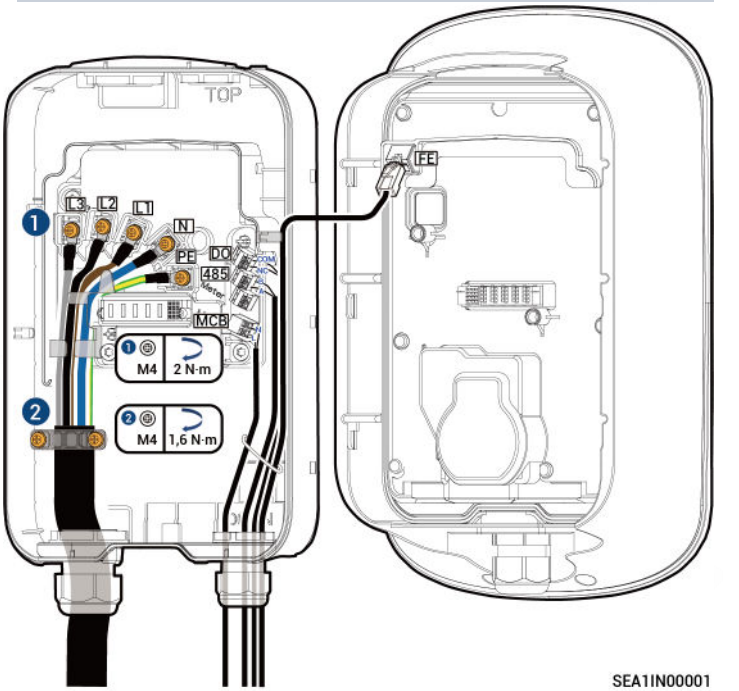

Top Routing

## Tips

When top routing is used, the equipment top should be adequately protected to prevent water ingress caused by prolonged water accumulation.

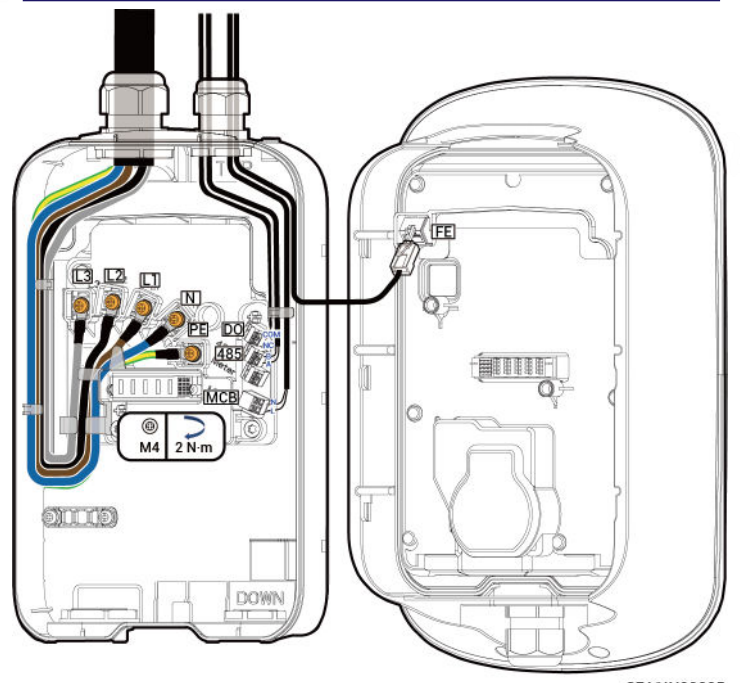

SEA1IN00005

9

#### **Top Routing**

Install the water-proof connector at the bottom to the top before connecting cables.

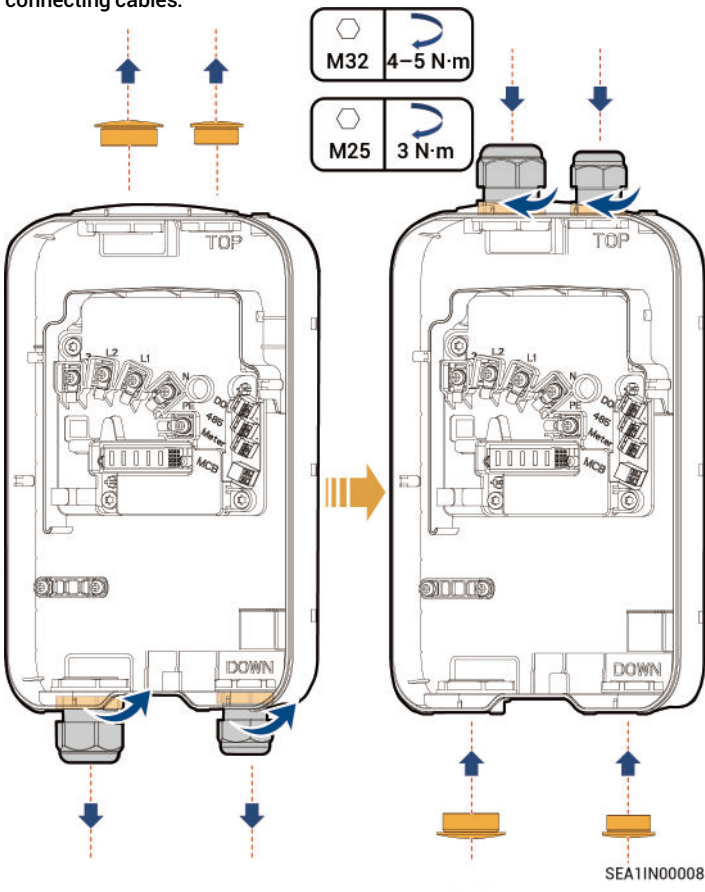

#### 5.3 AC Input Cable Connection

This section will take three-phase five-wire system as an example to introduce the connection procedure.

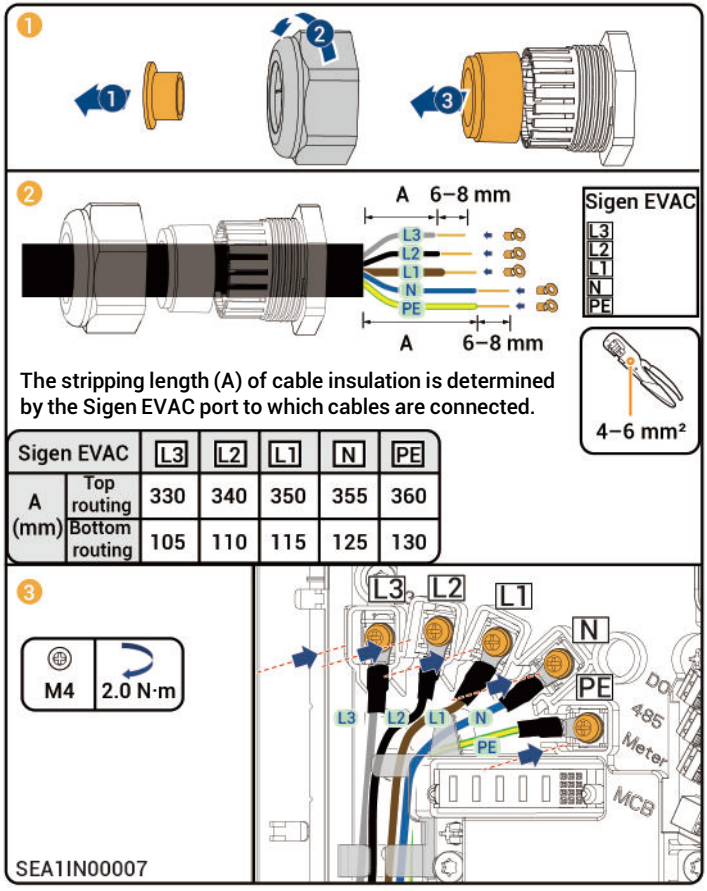

10

### 5.4 RS485/DO Signal Cable Connection

Definitions of RS485 Ports and Connection Relationship with Power Sensor

Connect one end of the RS485 signal cable to Sigen EVAC and the other end to Power Sensor.

| PIN     | Definitions     | Sigen Sensor TP-CT120-DH<br>(SDM630 MCT 40mA) |
|---------|-----------------|-----------------------------------------------|
| RS485_A | RS485 signal_A+ | 14                                            |
| RS485_B | RS485 signal_B- | 13                                            |

## Tips

For appearance and connection details of the Power Sensor, refer to the User Manual supplied with the product.

#### Definitions of DO Port (1 A, 30 Vd.c.)

| PIN | Definitions       |
|-----|-------------------|
| СОМ | Output signal COM |
| NC  | Output signal NC  |

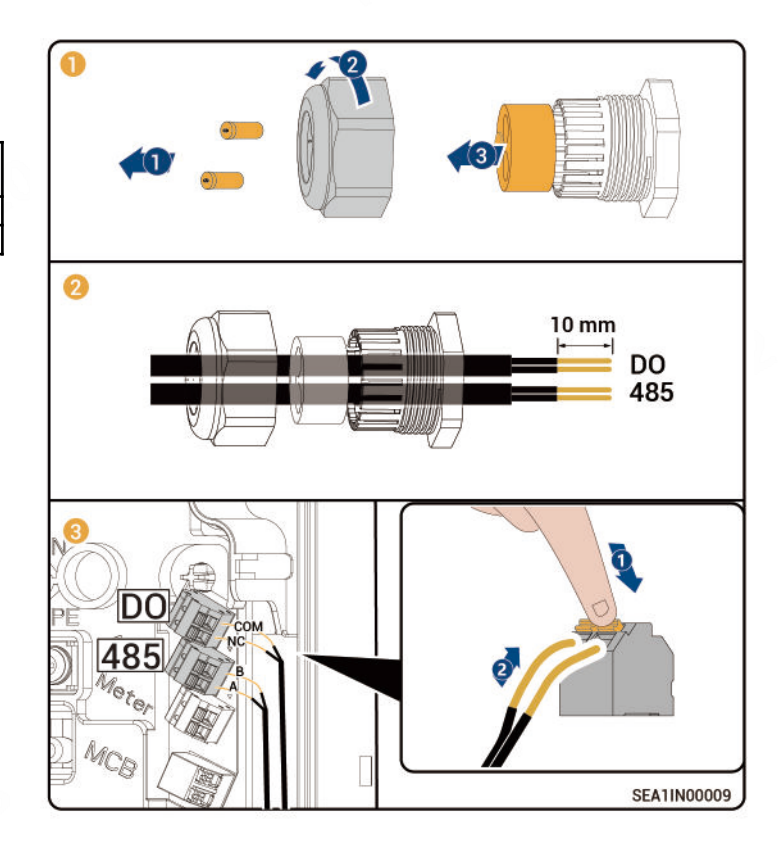

### 5.5 (Optional) Connection of PEN control lines

Definitions of MCB Ports and Connection Relationship with Sigen EVAC Smart PEN Breaker

| PIN | Definitions    | Sigen EVAC Smart PEN Breaker <sup>[1]</sup> |
|-----|----------------|---------------------------------------------|
| Ν   | Output N level | Terminal C1                                 |
| L   | Output L level | Terminal C2                                 |

Note [1]: The corresponding wiring terminal of the Sigen EVAC Smart PEN Breaker

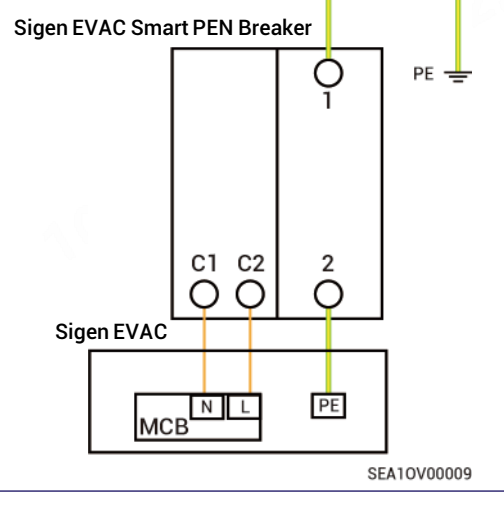

# Tips

For the information of appearance, installation, and wiring of Sigen EVAC Smart PEN Breaker, refer to the instructions on the equipment.

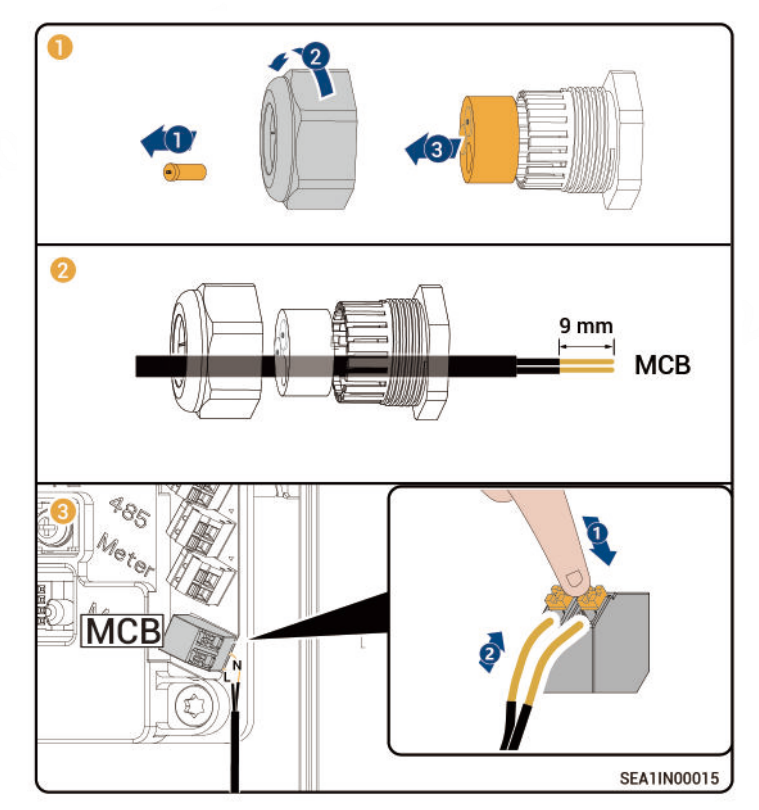

### 5.6 FE Signal Cable Connection

Connect one end of the FE signal cable to Sigen EVAC and the other end to a router.

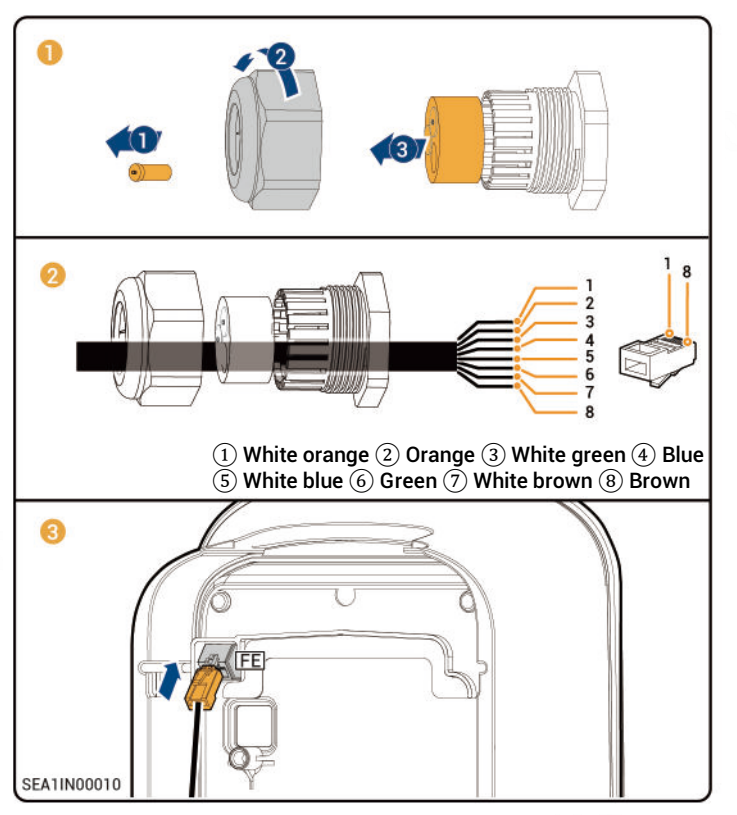

### 5.7 Installation of SIM Card

# Tips

- Install the SIM card when 4G communication is enabled.
- SIM cards are supplied by users and standard SIM cards are recommended (size: 25 mm×15 mm, capacity ≥ 64 KB, traffic ≥ 128 MB/month).

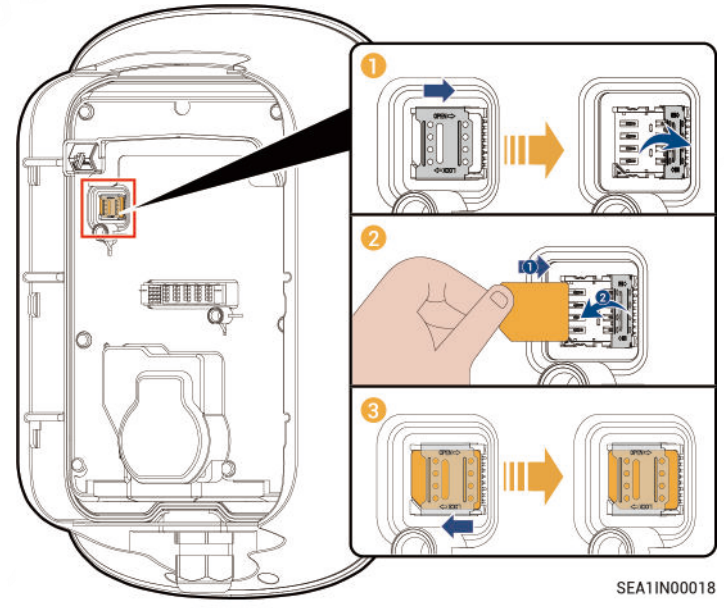

### 5.8 Installing Panel

Check the following items against the provided table, tighten routing holes, and install the panel.

| No. | Check Item                                                             |
|-----|------------------------------------------------------------------------|
| 1   | The equipment is securely installed.                                   |
| 2   | AC cables and signal cables are properly connected without omission.   |
| 3   | Lock screws or terminals are installed in place without any looseness. |
| 4   | Cutouts of cable ties are free of burr or sharp edges.                 |
| 5   | Unused ports are protected with water-proof covers or plugs.           |
| 6   | No construction residue inside and outside the equipment.              |

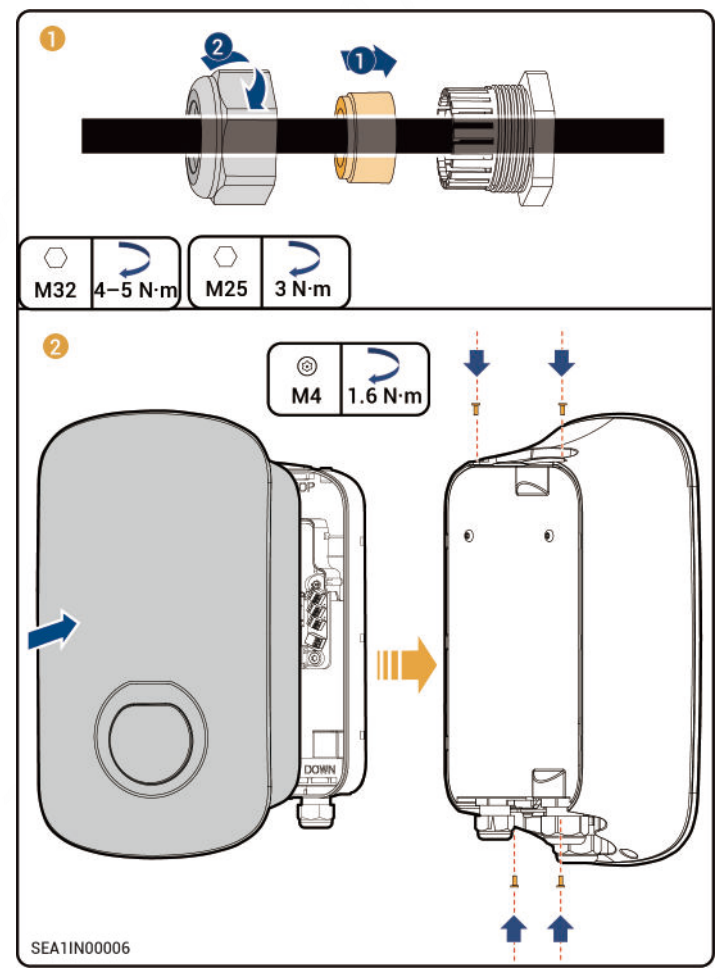

### 5.9 Installing Cable Holder and Placing Charging Connector

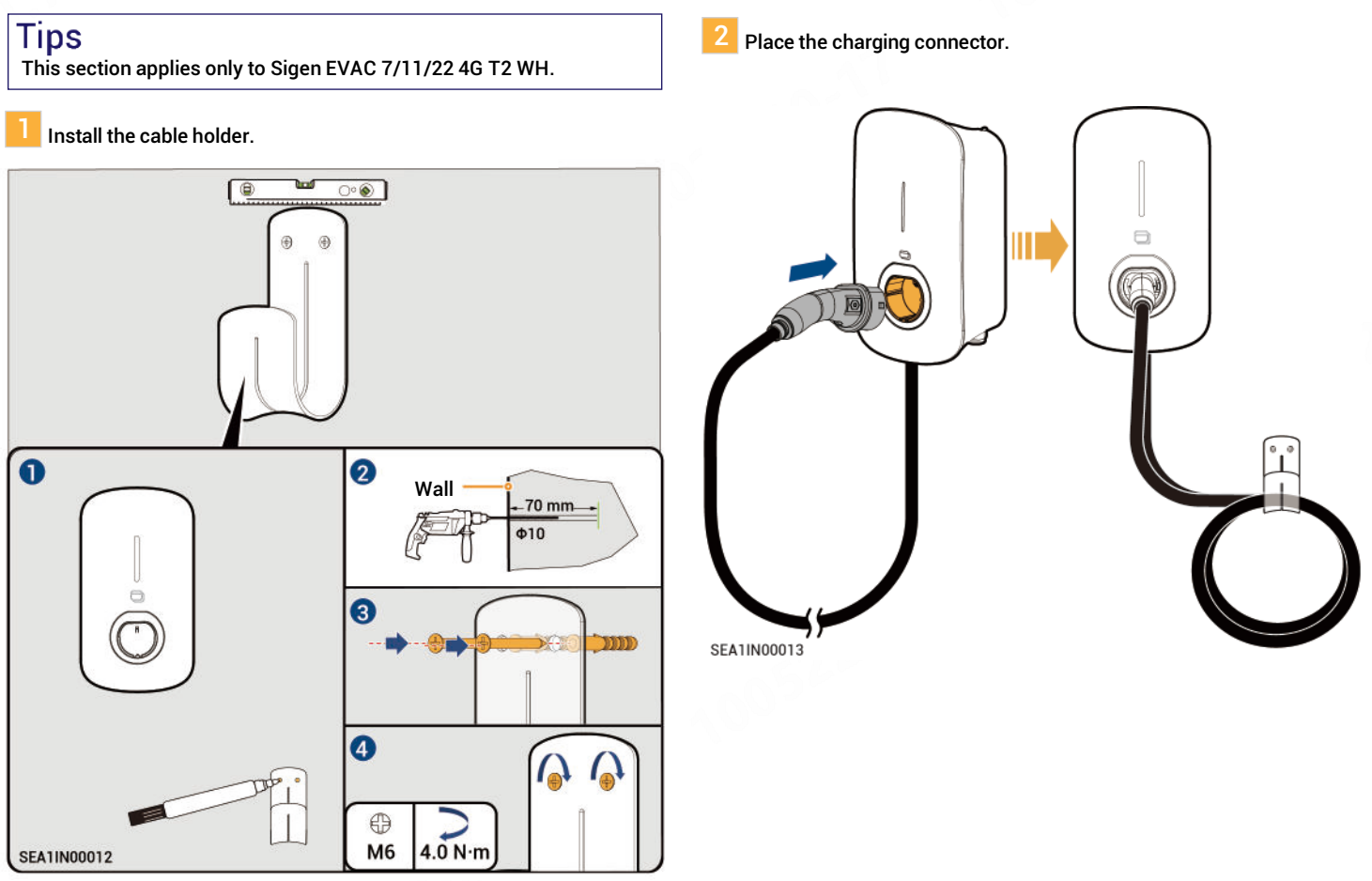

## 6 Power-on and New System Creation

- 1. Turn on the pre-AC switch.

Observe the indicator status on the front panel of Sigen EVAC to understand the operating conditions.
 When the indicator turns green and is steady on or breathing blinking, create a new system in the mySigen app.

| $\frown$    | Illuminated Indicator | Color        | Status          | Meaning                                                                                                    |
|-------------|-----------------------|--------------|-----------------|----------------------------------------------------------------------------------------------------|
|             | All                   | Multicolored | Steady on       | Starting, initializing configuration.                                                                                    |
| 0 2         | 1                     |              | Steady on       | In standby mode. Not connected to the internet, charging connector not inserted into the vehicle.                        |
| 0-3         | 1                     |              | Breathing blink | In standby mode. Connected to the internet, charging connector not inserted into the vehicle.                            |
|             | All                   |              | Steady on       | <ul> <li>RFID card not read. The charging connector is connected to the vehicle.</li> <li>Charging completed.</li> </ul> |
|             | All                   |              | Breathing blink | You have registered the charging time, and the charging connector has already been connected to your vehicle.            |
|             | All                   |              | Blink           | RFID card read. Get ready to charge vehicles.                                                                            |
| SEA10V00008 | All                   |              | Flowing blink   | Charging.                                                                                                    |
|             | None                  | -            | -               | Not powered on or low voltage.                                                                                           |
|             | 1                     |              | Blink           | Equipment electrical leakage.                                                                                            |
|             | 1                     |              | Steady on       | Relays within the equipment getting stuck.                                                                               |
|             | 1, 2                  |              | Blink           | Overvoltage or undervoltage protection.                                                                                  |
|             | 1–3                   |              | Blink           | Overcurrent protection.                                                                                                  |
|             | 1-4                   |              | Blink           | Overtemperature protection.                                                                                              |
|             | 1-5                   |              | Blink           | Grounding fault.                                                                                                    |
|             | All                   |              | Blink           | Communication failure between the equipment and the vehicle.                                                             |
|             | 1, 2                  |              | Steady on       | Other malfunctions.                                                                                                    |

Downloading mySigen App and Creating New System

Please visit https://www.sigenergy.com and go to "Partner"  $\rightarrow$  "Register Now" and sign up for your account.

2 Download the mySigen app to initiate the creation of a new system for your equipment.

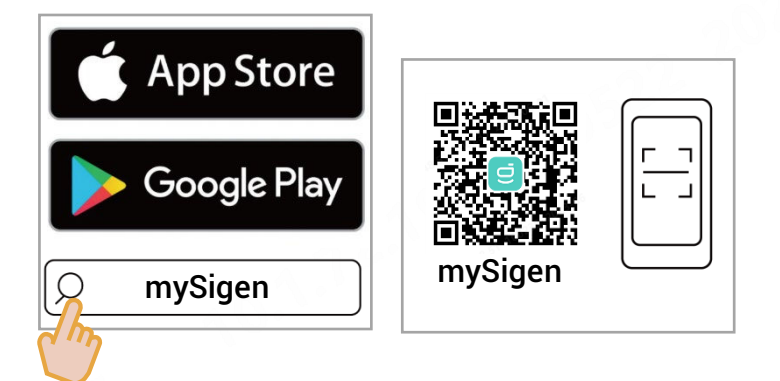

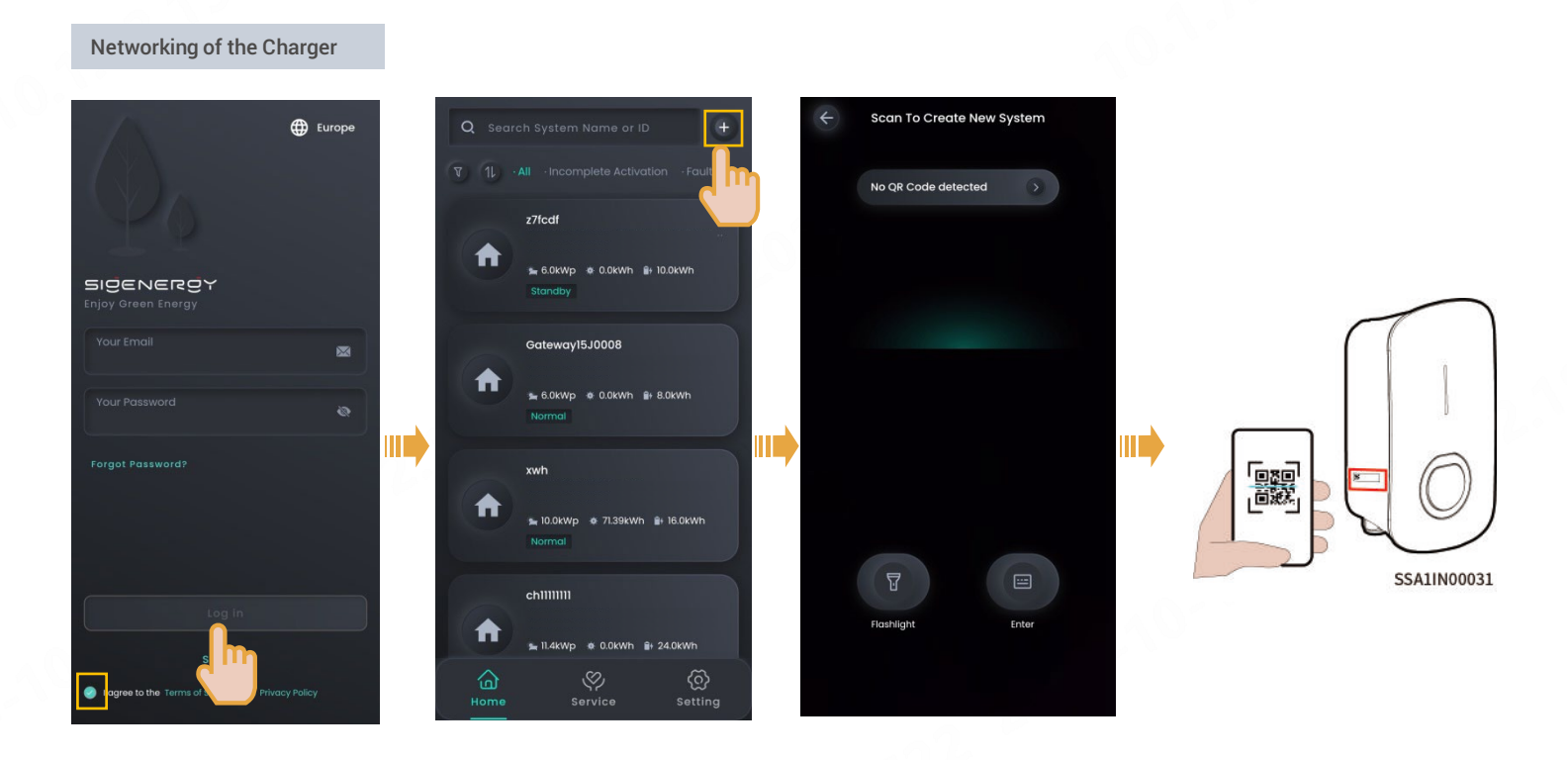

## Tips

The following steps are different when the equipment has already been connected or not connected to the internet (that is, FE and 4G communication fault), as described below.

### Already connected to the internet:

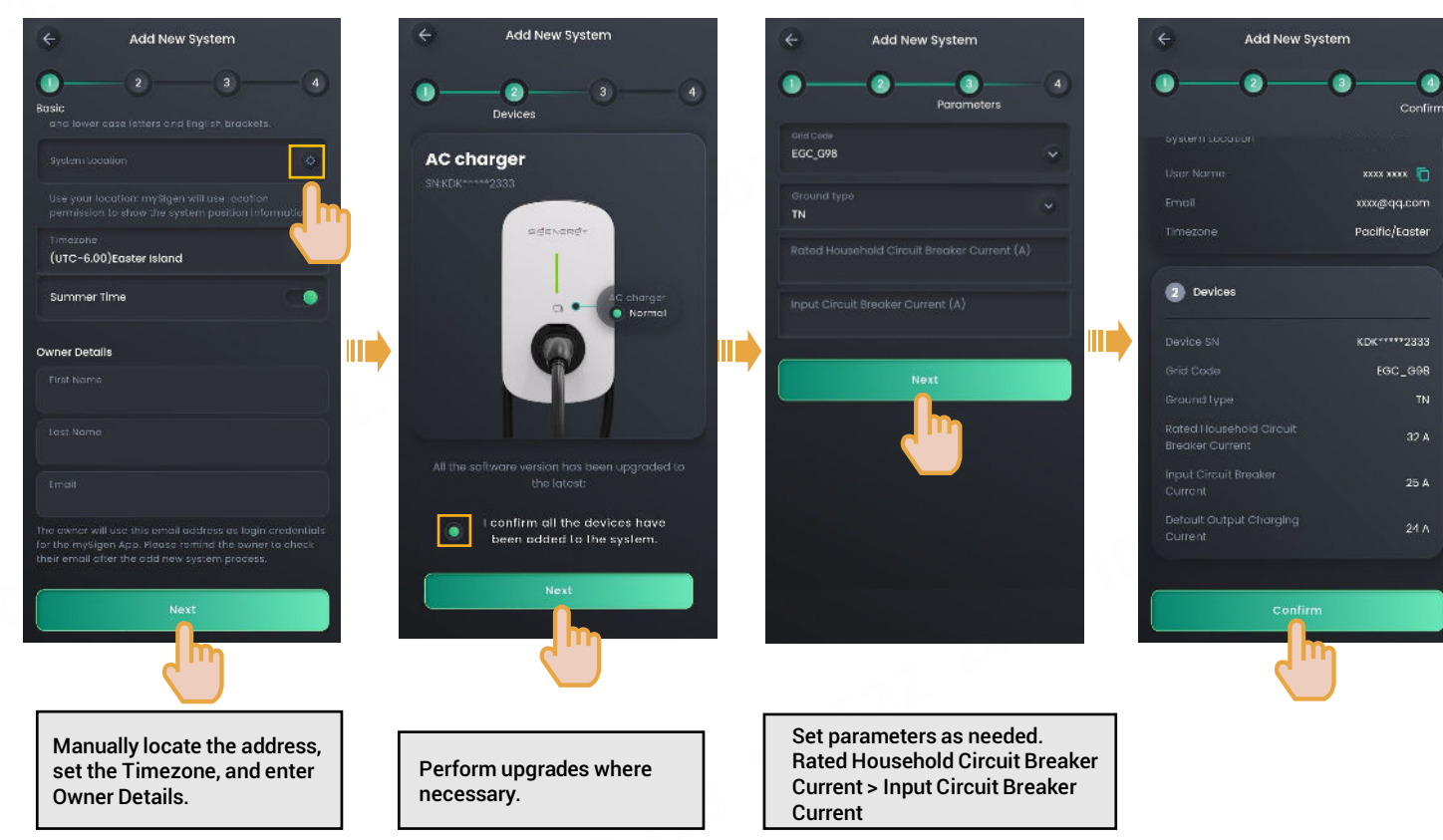

After creating a new system, the installer should ask the owner to check the email sent from "sigencloud" within 24 hours to activate the account, log in to the app, and bind the RFID card.

### Not connected to the internet (that is, FE and 4G communication fault):

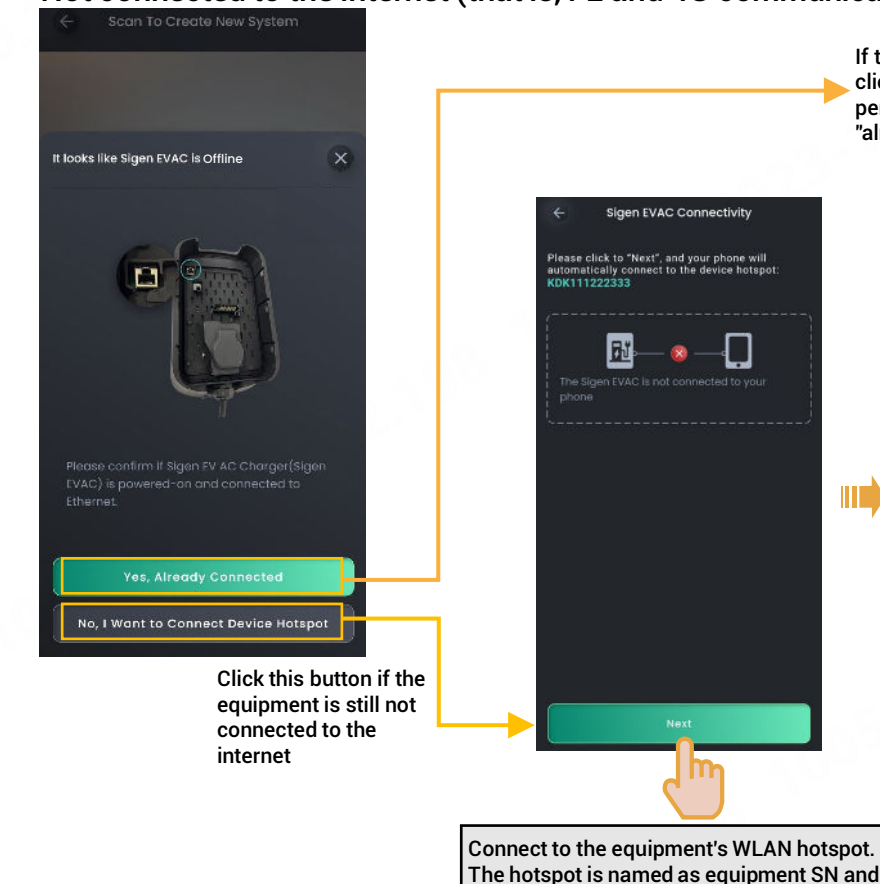

If the equipment has already been connected to the internet, click this button and go to the Create New System page and perform operations by referring to the description in the "already connected to the internet" section.

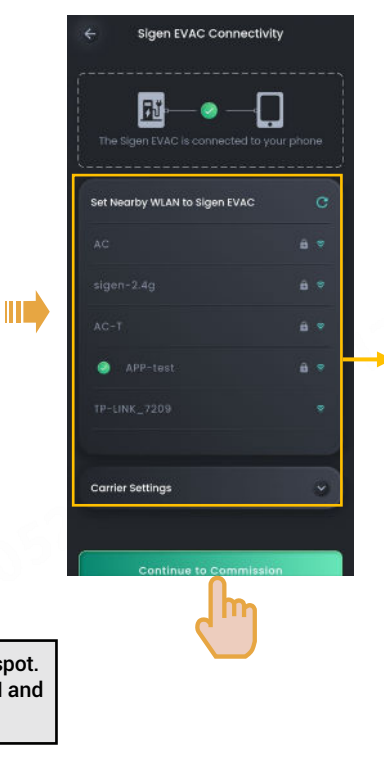

If the WLAN hotspot at the owner's premises is connected or if the SIM card APN is set (the device has a SIM card installed), click "Finished" to go to the page for creating new systems. You can refer to the description in the "already connected to the internet" section

If there is no available WLAN hotspot at the owner's premises, or if the device has no SIM card installed, click "Continue to Commission" and follow the on-screen instructions to proceed

the passcode is given on the UI.

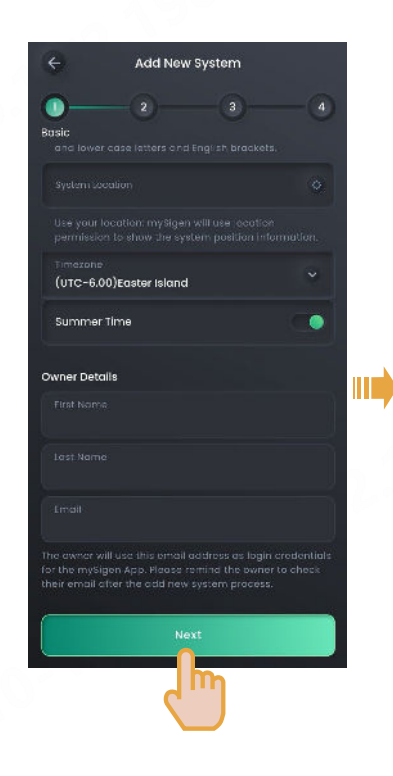

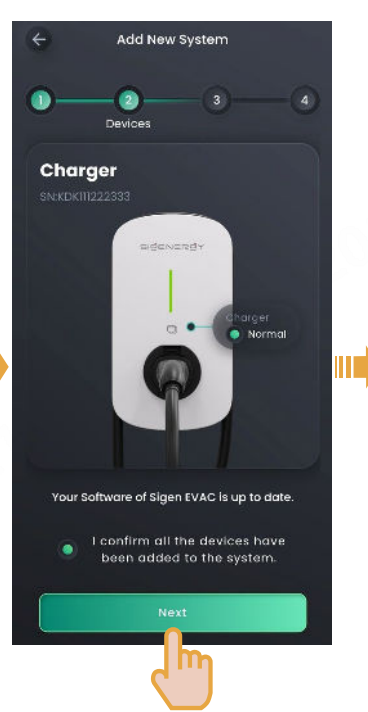

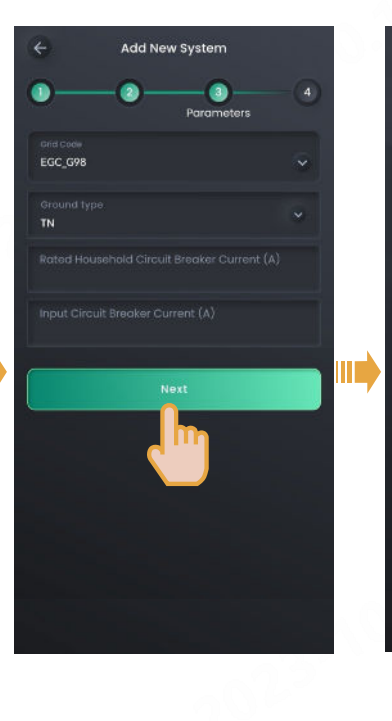

| -                              | Add New Sy | /stem   |             |
|--------------------------------|------------|---------|-------------|
|                                | 0          | 0       | -Openium    |
|                                |            |         | - Committee |
|                                |            | xxxx    | xxx 🛅       |
|                                |            | xxxx@c  | ld'com      |
|                                |            | Pacific | /Easter     |
| <ol> <li>Devices</li> </ol>    |            |         |             |
|                                |            | KDK***  | **2333      |
|                                |            | EG      | C_G98       |
|                                |            |         |             |
| Rated Househ<br>Breaker Currer |            |         | 32 A        |
|                                |            |         | 25 A        |
|                                |            |         | 24 A        |
|                                |            |         |             |
|                                |            |         |             |
|                                |            | ոյ      |             |

Set the Timezone, and enter Owner Details. Set parameters as needed. Rated Household Circuit Breaker Current > Input Circuit Breaker Current

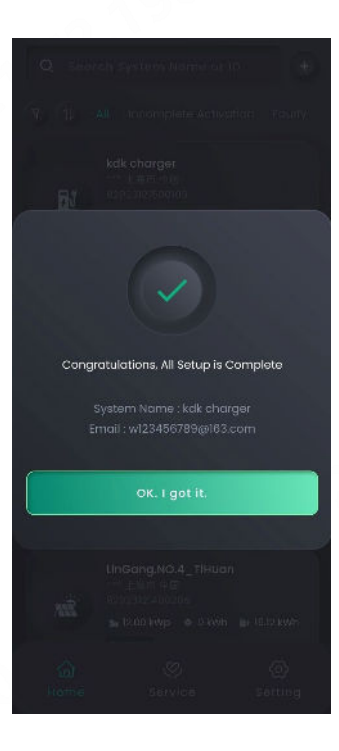

After creating a new system, the installer should ask the owner to check the email sent from "sigencloud" within 24 hours to activate the account, log in to the app, and bind the RFID card.

## Tips

- The screen for creating new systems differs slightly between PV charging and PV storage & charging networking, but the operations are the same. The illustrations here are for reference only. The actual screen display shall prevail.
- Before creating new systems, please check that Sigen EVAC is connected to our inverter with the Fast Ethernet network cable.

## Creating New Systems in Both Sigen EVAC and Other Devices

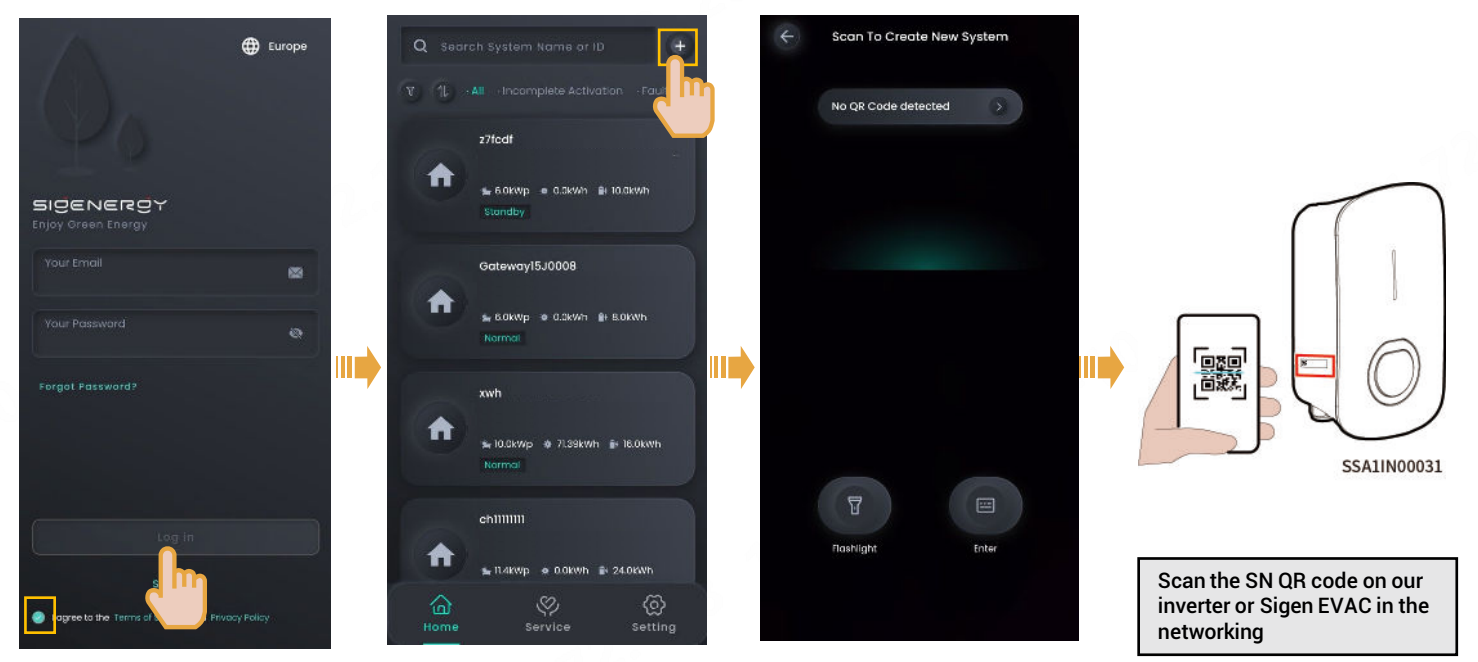

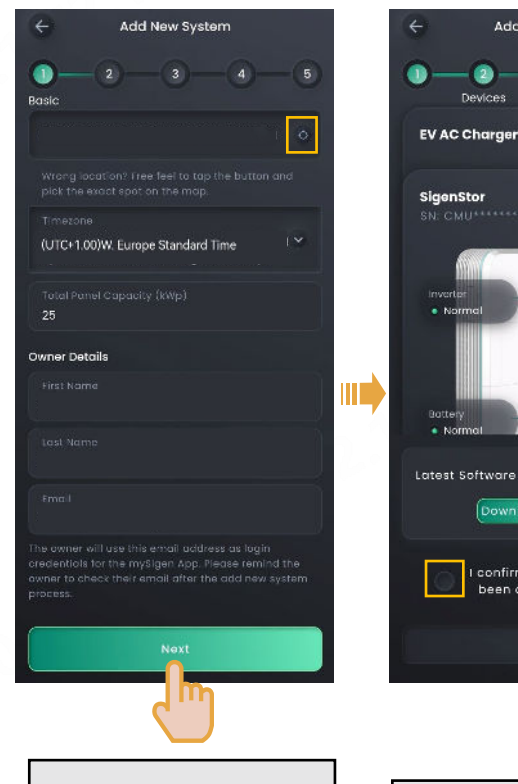

I confirme been add

Add New System

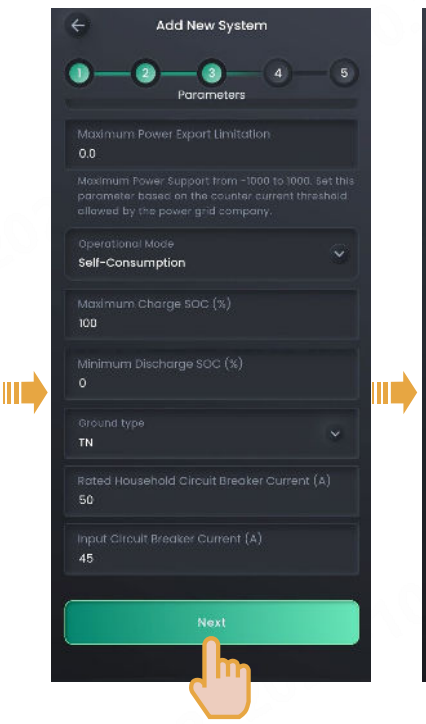

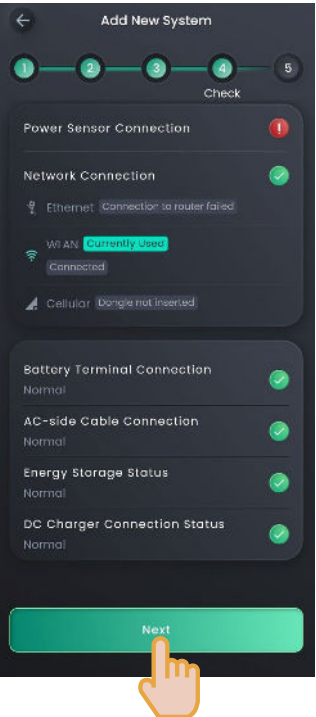

Manually locate the address, set the Timezone, and enter Owner Details.

Perform upgrades where necessary.

Set parameters as needed. Rated Household Circuit Breaker Current > Input Circuit Breaker Current

| ← Ad       | ld New System                 |
|------------|-------------------------------|
| •-•        | -3-4-5<br>Confirm             |
| Basic Info | 4                             |
|            |                               |
|            |                               |
|            | jjdnd zjjzdk  💼               |
|            | w123456789102008@163.com      |
|            | acity 25 kWp                  |
|            | Asia/Shanghai                 |
|            | EGC_VDE_AR_N_4105             |
|            |                               |
|            | Export Limitation 0.0 kW      |
|            | ie Self-Consumption           |
|            | e SOC 100%                    |
|            | irge 50C 0%                   |
|            | TN                            |
|            | d Circuit Breaker Current 50A |
|            | aker Current 45A              |

To modify the parameter values you set before, click to confirm the modification and create new systems

After creating a new system, the installer should ask the owner to check the email sent from "sigencloud" within 24 hours to activate the account, log in to the app, and bind the RFID card.

## Tips

- The screen for creating new systems differs slightly between PV charging and PV storage & charging networking, but the operations are the same. The illustrations here are for reference only. The actual screen display shall prevail.
- Before creating new systems, please check that Sigen EVAC is connected to our inverter with the Fast Ethernet network cable.

Adding Sigen EVAC to an Existing Power Station

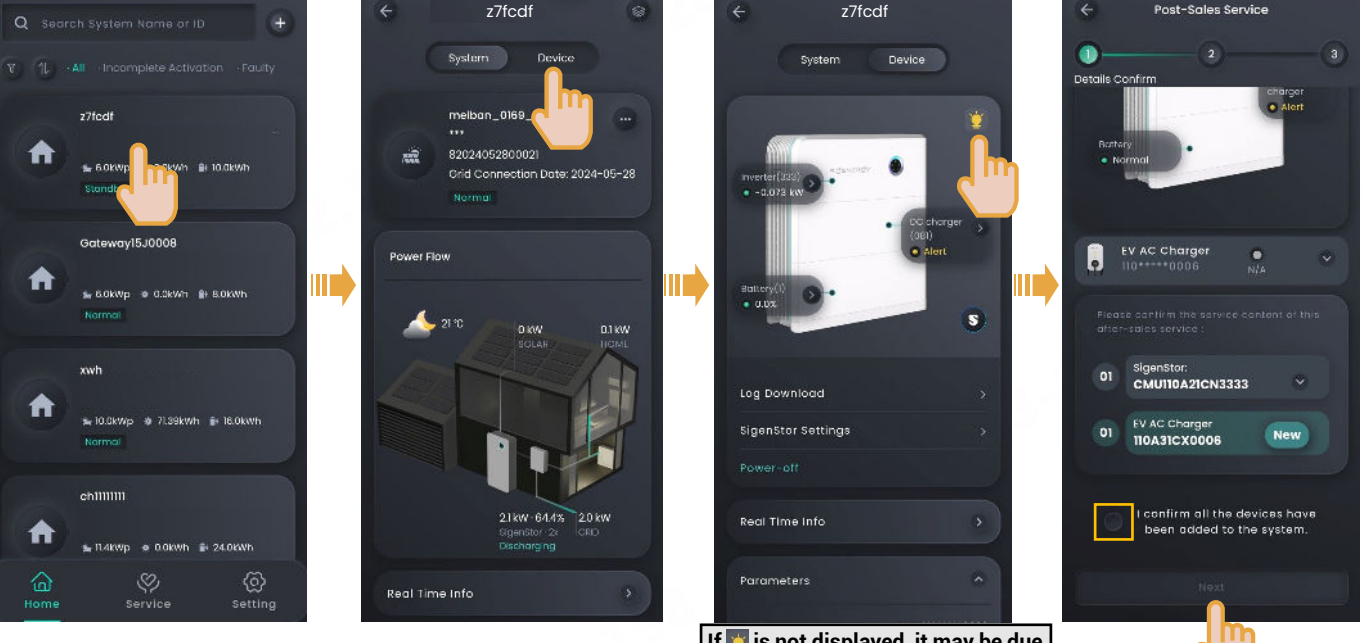

If is not displayed, it may be due to a lower version of the Sigen EVAC, which requires an upgrade. If you have any questions, please contact our technical engineers.

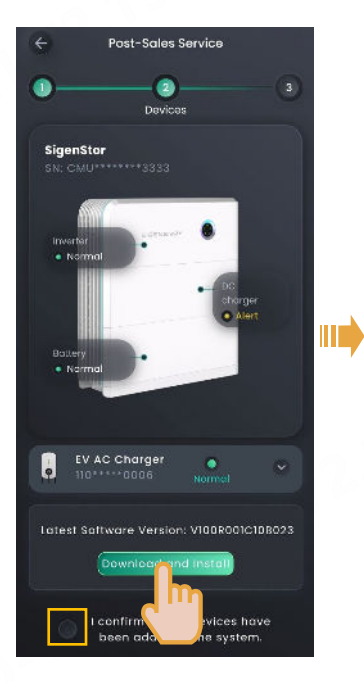

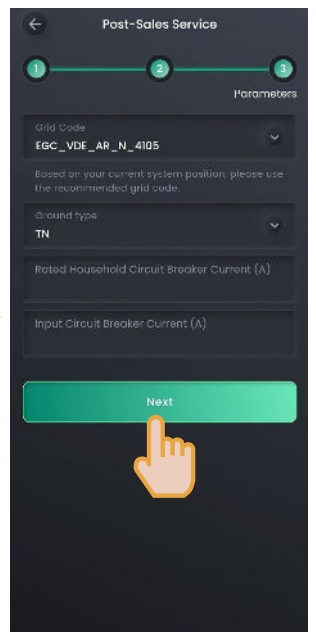

Perform upgrades where necessary.

Set parameters as needed. Rated Household Circuit Breaker Current > Input Circuit Breaker Current

#### Sigenergy Technology Co., Ltd.

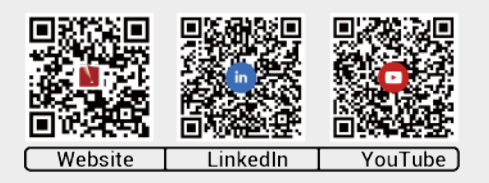

www.sigenergy.com

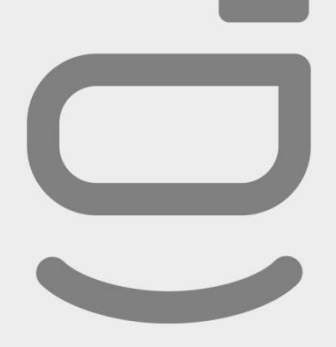

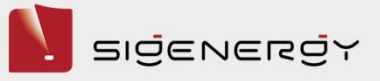

Copyright  $\ensuremath{\mathbb{O}}$  Sigenergy Technology Co., Ltd. 2024. All rights reserved.

Description in this document may contain predictive statements regarding financial and operating results, product portfolio, new technology, configurations and features of product. Several factors could cause difference between actual results and those expressed or implied in the predictive statements. Therefore, description in this document is provided for reference purpose only and constitutes neither an offer nor an acceptance. Sigenergy Technology Co., Ltd. may change the information at any time without notice.